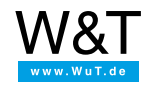

# Applikation zum Web-IO Digital: Gebäudestatus in Kamerabildern anzeigen mit Web-IO Digital und Mobotix-Kamera

Vielerorts werden inzwischen Netzwerkkameras für die Gebäudeüberwachung und Grundstücksbeobachtung eingesetzt. Der Funktionsumfang heutiger IP-Kameras geht dabei weit über die reine Anzeige von Überwachungsbildern hinaus.

Je nach Hersteller und Ausstattung können die Kameras z.B. Textnachrichten und Statusmeldungen über das Netzwerk empfangen und in das Kamerabild einblenden. Zusammen mit dem Web-IO Digital bietet diese Technik die Möglichkeit, z.B. in das Überwachungsbild eines Flures den aktuellen Öffnungsstatus von Fenstern und Türen einzublenden.

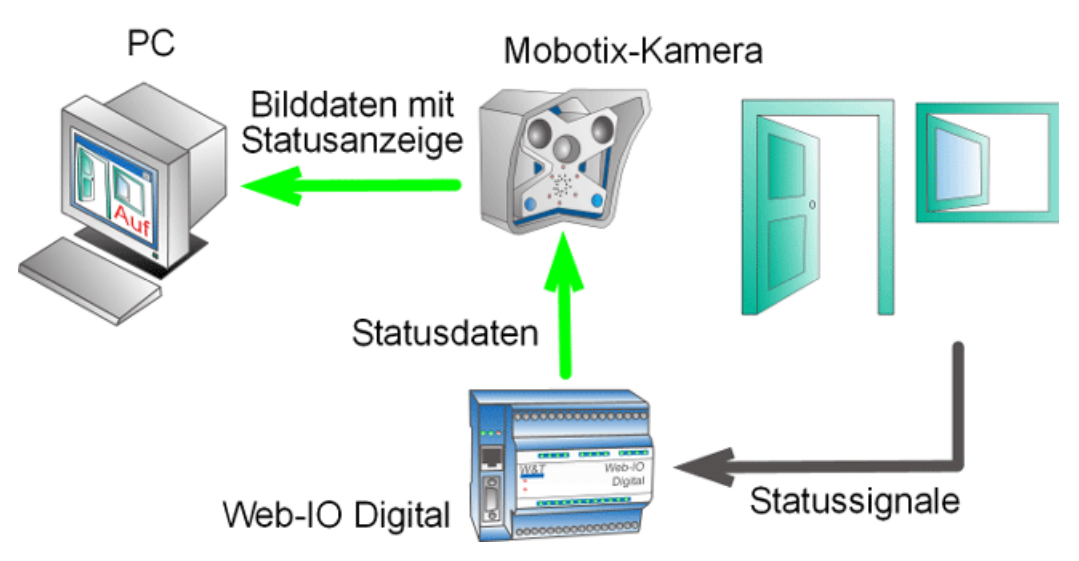

Am Beispiel einer Mobotix-Kamera und eines Web-IO Digital in Kombination mit Tür- und Fensterkontakten soll hier gezeigt werden, wie Gebäudeüberwachung noch effektiver betrieben werden kann.

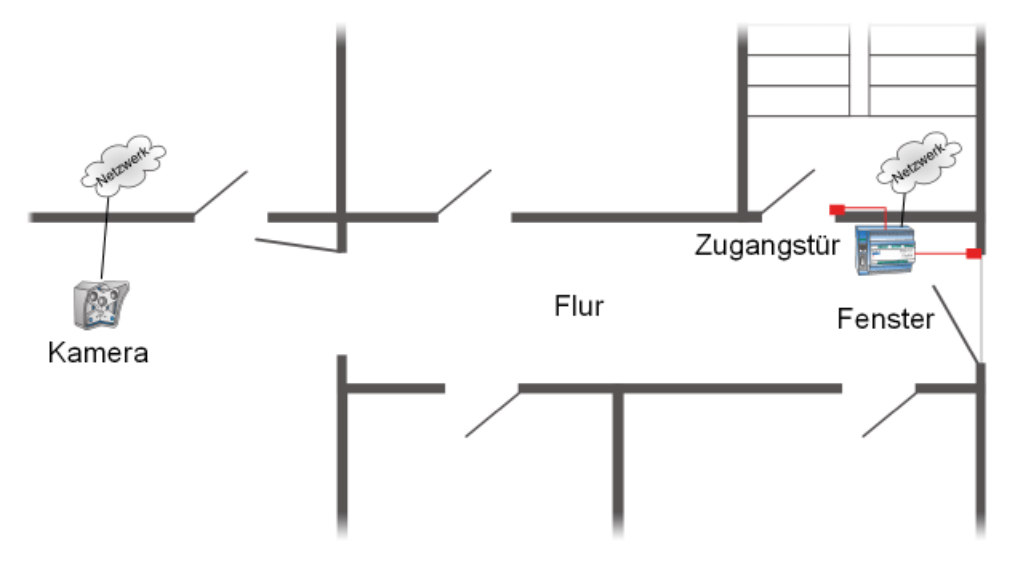

Die Mobotix-Kamera wurde so montiert, dass der Flur einer Büroetage in seiner gesamten Länge einzusehen ist. Allerdings ist leider nicht zu erkennen, ob die Etagenzugangstür geschlossen ist. Das Gleiche gilt für das Fenster des Flures. Um auch hier Sicherheit zu schaffen, ohne eine zweite Kamera montieren zu müssen, wurden Tür und Fenster einfach mit Kontakten ausgestattet, die von einem Web-IO Digital überwacht werden. Darüber hinaus wurde im Türschloss ein Kontakt montiert, der erkennt, ob die Tür verriegelt bzw. abgeschlossen ist.

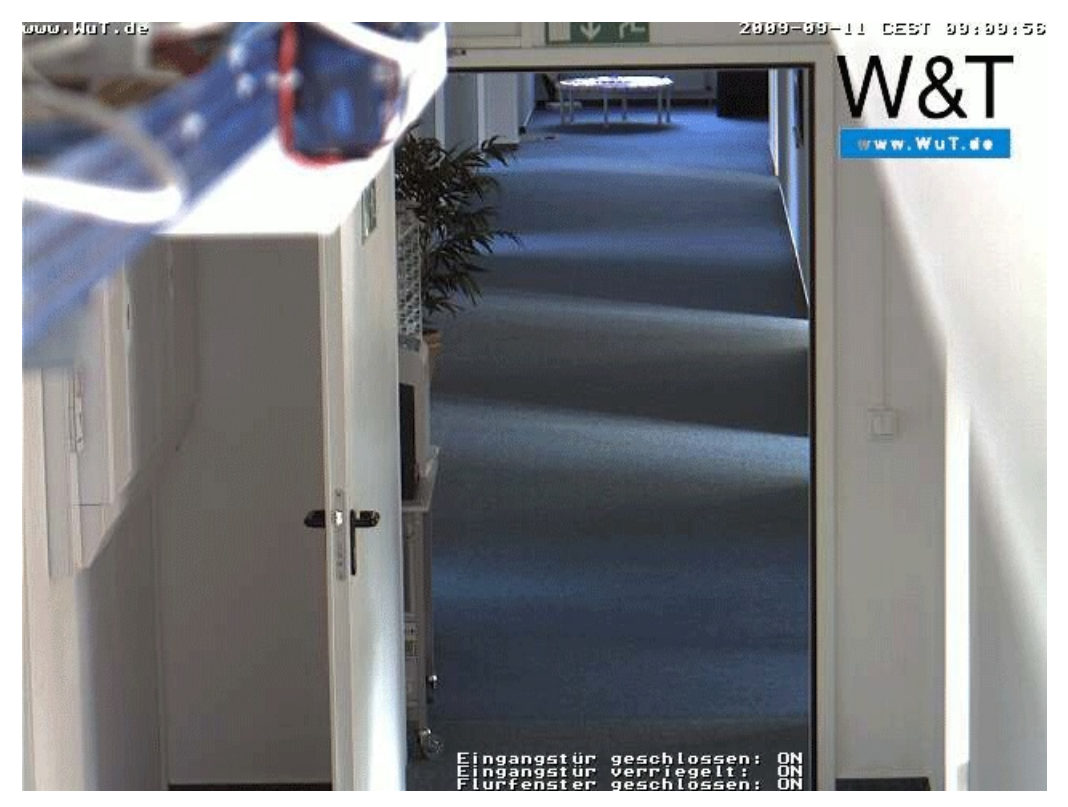

Schritt 1 - Konfiguration des Web-IO Digital

### Vorbereitungen

Sie haben Ihr Web-IO Digital bereits

- mit Strom versorgt
- mit den Kontakten verdrahtet
- an Ihr Netzwerk angeschlossen
- mit einer IP-Adresse versehen mit WuTility kein Problem

## Einrichten der Input getriggerten Alarme

Nach Administrator Login wählen Sie für den ersten Alarm im Menübaum: Config >> Device >> Alarme >> Alarm 1

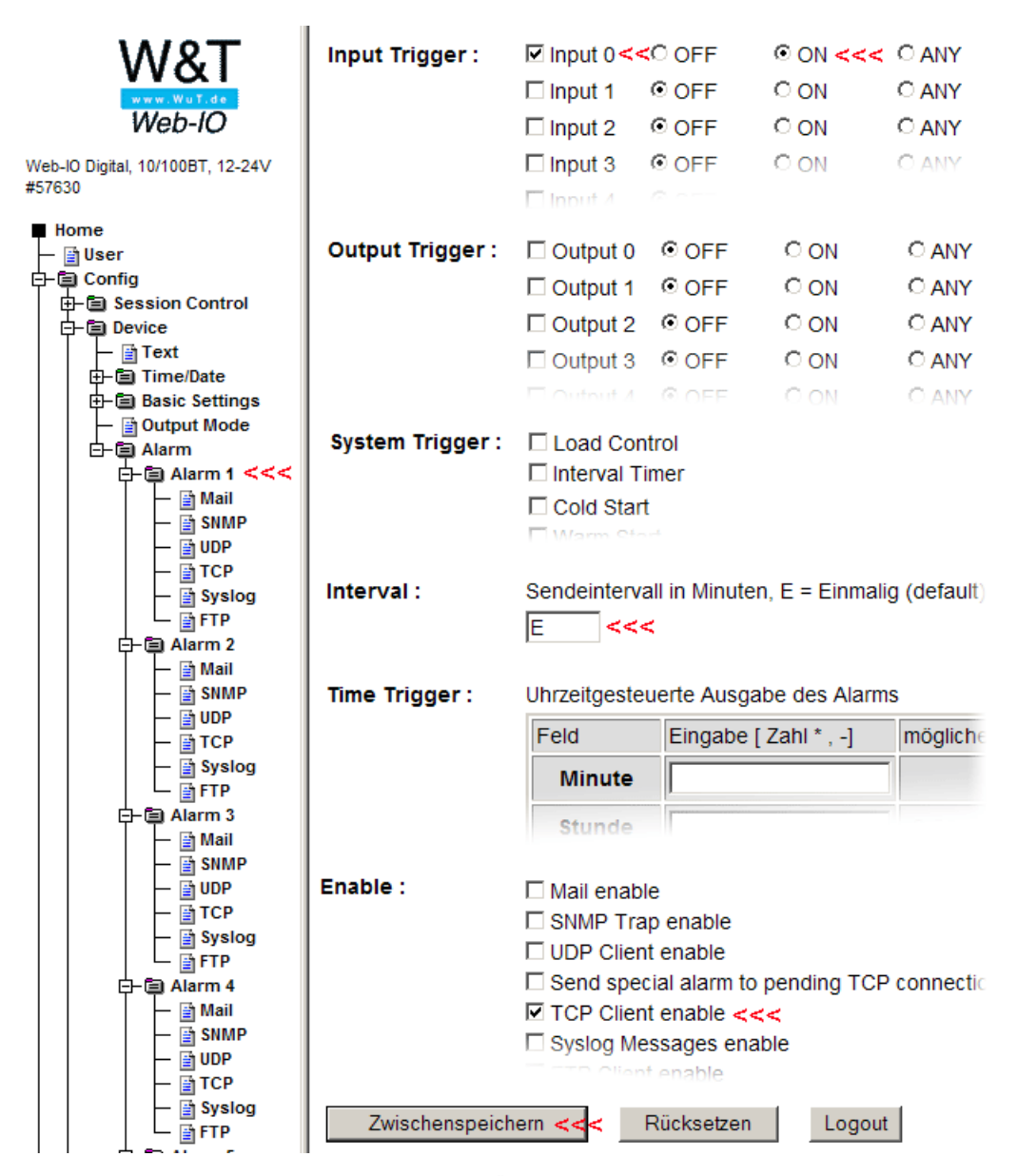

Mit diesen Einstellungen wird der benötigte Alarm bei Änderung des Status an Input 0 ausgelöst (für die beiden anderen Inputs muss in gleicher Weise verfahren werden). Nun muss nur noch festgelegt werden, wie die Textmeldung an die Mobotix-Kamera aussehen soll. Dazu wählen Sie im Menübaum *Config >> Device >> Alarme >> Alarm 1>> TCP* 

| ■ Home<br>— ⊡ User                                       | IP Addr :          | Name oder IP-Adresse des TCP Servers                                                                            |  |
|----------------------------------------------------------|--------------------|----------------------------------------------------------------------------------------------------|--|
| ₽-È Config                                               |                    | 10.40.22.77 <<<                                                                                                 |  |
| E Session Control                                        |                    |                                                                                                    |  |
| ⊡-© Device<br>-                                          | Port :             | 8500 <<<                                                                                                    |  |
| ⊕- ⓐ Basic Settings<br>— ऒ Output Mode<br>⊡- ⓐ Alarm     | TCP Text :         | Eingangstür geschlossen: <i0></i0>                                                                              |  |
|                                                          |                    | Flurfenster geschlossen: <i2></i2>                                                                              |  |
| — (a) SNMP<br>— (b) UDP<br>— (b) TCP <<<<br>— (c) SVSlog | Alarm Clear Text : | Eingangstür geschlossen: <i0><br/>Eingangstür verriegelt: <i1><br/>Flurfenster geschlossen: <i2></i2></i1></i0> |  |
| FTP<br>  FTP<br>  Alarm 2<br>                            | Zwischenspeiche    | ern <b>&lt;&lt;&lt;</b> Rücksetzen Logout                                                                       |  |

Als *IP Addr* wird die IP-Adresse der Mobotix-Kamera eingegeben, als *Port* der Port der bei der Mobotix-Kamera für Netzwerkmeldungen aktiviert ist (siehe weiter unten). Unter *TCP Text* wird die Textmeldung eingegeben, die später in der Kamera angezeigt werden soll. Die verwendeten Platzhalter *<i0>, <i1> <i2>* werden vom Web-IO durch die aktuellen Input-Status ersetzt. (Wichtig: Die letzte Zeile muss mit Return - neue Zeile - abgeschlossen sein, sollen die Meldungen micht links am Bildrand, sondern mittig angezeigt werden, kann die Distanz im Alarmtext mit Leerzeichen aufgefüllt werden.)

Abschließend müssen die Einstellungen im Web-IO durch Logout >> Speichern gesichert werden.

### Schritt 2 - Konfiguration der Mobotix Kamera

### Einrichten des Serverports für Netzwerkmeldungen (RC)

Hinweis: Die Web- und Basic-Modelle der Mobotix-Kameras unterstützen keine Netzwerkmeldungen

Loggen Sie Sich zunächst als Admin bei der Mobotix-Kamera ein.

Klicken Sie dann auf den Button Setup Menu

| MOBOTIX M10 mx10-1-10-60 Li |                                                                                                    |
|-----------------------------|----------------------------------------------------------------------------------------------------|
|                             | 4 B/s 💌 Auflösung                                                                                                    |
| Admin Menu                  | www.WuT.de                                                                                                    |
| Setup Menu <                | <                                                                                                    |
| Arm & Record                | and the second                                                                                                    |
| Audio on                    | Contraction of the local division of the local division of the loc |

Im folgenden Fenster wählen Sie Ereigniseinstellungen.

| MOBOTIX M10 mx1       | 0-1-10-60 Bild- und Ereignis-Übersicht                                                                                                    | 00   |
|-----------------------|----------------------------------------------------------------------------------------------------|------|
| Bildsteuerung         | Allgemeine Bildeinstellungen (Bildsensor, Auflösung, Schärfe, Bildbere<br>verdecken,)<br><u>Belichtungsseinstellungen</u> (Bildverbesserung und Messfenster)<br><u>Farbeinstellungen</u> (Farbprofil und Farbsättigung)<br><u>JPEG-Einstellung</u> (MxPEG- und JPEG-Qualität)<br><u>Darstellungs- und Texteinstellung</u> (Texteinblendungen, Kommentare,<br>Fehlermeldungen und Objektverfolgung)                                                                                                    | iche |
| Ereignissteuerung >>> | Allgemeine Ereigniseinstellungen (Scharfschaltung und Ereignis-LEDs)<br>Ereigniseinstellungen (Video-Bewegungsmelder, Periodisches Ereignis,<br>Benutzer-Klick,)<br>Ereignisfilter (Ereigniszähler)<br>Ereignislogik (Eintrittsreihenfolge)<br>Aufzeichnung (Ereignis-, Dauer- und Einzelbildaufzeichnung)<br>Aktionen (FTP, Schaltausgang, visueller Alarm)<br>Meldungen (E-Mail, Sound, Telefonanruf und Netzwerkmeldung)<br>Meldungen 2 (FTP, E-Mail, Sound, Telefonanruf und Netzwerkmeldung)<br>Erweiterter Schaltausgang | )    |

#### Scrollen Sie dann in den Bereich Netzwerkmeldungen (RC).

| Kamerataster (BT)       |                     | Löst durch Drücken der Taster auf der<br>Kamerafront ein Ereignis aus.                                                                                                    |
|-------------------------|---------------------|----------------------------------------------------------------------------------------------------|
| IR-Fernbedienung (IR)   |                     | <b>Fernstenerung aktivieren</b> :<br>Löst ein Ereignis bei Empfang eines Signals von<br>einer IR-Fernbedienung aus.                                                                       |
| Netzwerkmeldung (RC)    | ▼ <<<               | <b>Netzwerkmeldung aktivieren:</b><br>Ereignis bei Empfang einer Meldung über das<br>Netzwerk.                                                                                            |
|                         | 8500                | Port der Netzwerk meldung:<br>Zu überwachender Netzwerk-Port der Kamera.                                                                                                    |
|                         | Textvergleich - <<< | Netzwerk meldungs-Vergleich:<br>Vergleichsbedingung für den Meldetext                                                                                                    |
|                         | <<<                 | Zu empfangende Netzwerkmeldung:<br>Zu emptangender Mektetext, bevor das Ereignis<br>gültig wird. Keine Eingabe akzeptiert beliebigen<br>Text.                                             |
|                         | Unformatiert <<<    | Kommentartext-Weiterfeitung:<br>Weiterleiten eintreffender und passender<br>Nachrichten in die Kommentartext-Warteschlange<br>aktivieren.                                                 |
| RS232-Meldung (CI)      |                     | <b>RS232-Eingang aktivieren:</b><br>Ereignis bei Emplang einer Meldung der seriellen<br>Schnittstelle. Stellen Sie die Schnittstelle auf<br><u>Daten &gt; Terminal- und Logger-Mode</u> . |
| Temperatur (TP)         |                     | <b>Temperatur aktivieren:</b><br>Ereignis beim Erreichen einer Temperatur.                                                                                                    |
| Beleuchtungsstärke (IL) |                     |                                                                                                    |

Netzwerkmeldungen muss aktiviert sein. Bei Port tragen Sie den Port ein, auf den das Web-IO Digital seine Meldung sendet. Die anderen Einstellungen können Sie so übernehmen, wie in dem obigen Bild gezeigt.

Scrollen Sie abschließend nach unten und klicken auf den Setzen Button. Wechseln Sie danach wieder zur Setup Menu

#### Ubersicht.

#### Einrichten der Textdarstellung

Wählen Sie hier Darstellungs- und Texteinstellungen.

| The moment of the matrix matrix of the matrix of the matri |
|----------------------------------------------------------------------------------------------------|
| <ul> <li>Allgemeine Bildeinstellungen (Bildsensor, Auflösung, Schärfe, Bildbereiche verdecken,)</li> <li>Belichtungsseinstellungen (Bildverbesserung und Messfenster)</li> <li>Farbeinstellungen (Farbprofil und Farbsättigung)</li> <li>JPEG-Einstellung (MxPEG- und JPEG-Qualität)</li> <li>&gt;&gt;&gt; Darstellungs- und Texteinstellung (Texteinblendungen, Kommentare, Fehlermeldungen und Objektverfolgung)</li> </ul>                                                                                                    |
| <ul> <li>Allgemeine Ereigniseinstellungen (Scharfschaltung und Ereignis-LEDs)</li> <li>Ereigniseinstellungen (Video-Bewegungsmelder, Periodisches Ereignis,<br/>Benutzer-Klick,)</li> <li>Ereignisighter (Ereigniszähler)</li> <li>Ereignislogik (Eintrittsreihenfolge)</li> <li>Aufzeichnung (Ereignis, Dauer- und Einzelbildaufzeichnung)</li> <li>Aktionen (FTP, Schaltausgang, visueller Alarm)</li> <li>Meldungen (E-Mail, Sound, Telefonanruf und Netzwerkmeldung)</li> <li>Erweiterter Schaltausgang</li> </ul>                                                                                                    |

Hier kann festgelegt werden, in welcher Form die empfangenen Netzwerkmeldungen dargestellt werden sollen.

| 🏫 🗲 MOBOTIX M10 mx10-1-10-60 Darstellungs- und Texteinstellung 🥂 🥝 📀 |                            |                                                                                                    |
|----------------------------------------------------------------------|----------------------------|----------------------------------------------------------------------------------------------------|
| Eigenschaft                                                          | Wert                       | Erklärung                                                                                                    |
| Texteinblendung                                                      | Ein 💽 <<<                  | <b>Texteinblendung:</b><br>Die Option <i>Datum &amp; Uhrzeit</i> blendet<br>ausschließlich den Zeitstempel ein.                                               |
|                                                                      | Weiß 💽 <<<                 | <b>Textfarbe</b> :<br>Legen Sie die Standard-Textfarbe fest                                                                                                   |
|                                                                      | Schwarz 💌 <<<              | <b>Hintergrundfarbe:</b><br>Wählen Sie die Hintergrundf <i>ar</i> be.                                                                                         |
|                                                                      | Transparent 💌 <<<          | Deckkraft des Hintergrundes:<br>Deckkraft des Text-Hintergrundes.                                                                                             |
|                                                                      | Datum & Uhrzeit 💽 <<<      | Datem end Uhrzeit<br>Wählen Sie das dargestellte Zeitformat.                                                                                                  |
|                                                                      | www.WuT.de <<<             | <b>Kommentar:</b><br>Dieser Text wird in jedem Bild angezeigt.<br>Dieser Parameter erlaubt die Verwendung<br>von <u>Platzhaltern</u> und <u>Variablen</u> .   |
|                                                                      | ^53 <<<                    |                                                                                                    |
|                                                                      | Ein 💌                      | <b>Fehlermeldungen</b> :<br>Stellt Fehlermeldungen im unteren Bildtext<br>dar.                                                                                |
| Anzeigeoptionen                                                      | Aus                        | <b>Ereignis-/Aktionssymbole anzeigen:</b><br>Zeige Ereignissymbole.<br>Bei vielen aktivierten Ereignissen und<br>Aktionen wird <i>Symbole II</i> empfohlen.   |
|                                                                      | Aus                        | Pegela∎zeige:<br>Blendet eine Pegelanzeige als Balken-oder<br>Strichdiagramm ein.<br>Die Anzeige wird in der unteren linken Ecke<br>in das Bild eingeblendet. |
| Objektverfolgung (OT)                                                | Deaktiviert 💌              | Objektverfolgung aktivieren:<br>Bewegte Objekte werden markiert und ihre<br>Spur dargestellt.                                                                 |
| Setzen<<<                                                            | Voreinstellung Zurückholen | Schließen Weniger                                                                                                    |

Im Feld Kommentar wird festgelegt, was angezeigt wird. Das kann zum einen fester Text wie z.B. eine Web-Adresse sein - darüberhinaus ist es aber auch möglich, einen Platzhalter für empfangene Netzwerkmeldungen zu positionieren.

^S3 steht hier für 3 Zeilen Meldungstext.

Tipp: Es stehen insgesamt 60 Zeilen zur Verfügung. Soll wie im gezeigten Beipiel links oben ein fester Text stehen, die Meldung an sich aber links unten, muss durch Drücken von Return eine entsprechende Anzahl von Leerzeilen eingefügt werden (Hier eine Zeile Text, 56xReturn, drei Zeilen Meldung).

Abschließend müssen die Einstellungen durch Klick auf den Setzen-Button übernommen werden. Wechseln Sie danach wieder zur Setup Menu Übersicht.

| The second second secon |
|----------------------------------------------------------------------------------------------------|
| <ul> <li>Allgemeine Bildeinstellungen (Bildsensor, Auflösung, Schärfe, Bildbereiche verdecken,)</li> <li>Belichtungsseinstellungen (Bildverbesserung und Messfenster)</li> <li>Farbeinstellungen (Farbprofil und Farbsättigung)</li> <li>JPEG-Einstellung (MxPEG- und JPEG-Qualität)</li> <li>Darstellungs- und Texteinstellung (Texteinblendungen, Kommentare, Fehlermeldungen und Objektverfolgung)</li> </ul>                                                                                                    |
| <ul> <li>Ereignissteuerun&gt;&gt;&gt; Allgemeine Ereigniseinstellungen (Scharfschaltung und Ereignis-LEDs)</li> <li>Ereigniseinstellungen (Video-Bewegungsmelder, Periodisches Ereignis,<br/>Benutzer-Klick,)</li> <li>Ereignisfilter (Ereigniszähler)</li> <li>Ereignislogik (Eintrittsreihenfolge)</li> <li>Aufzeichnung (Ereignis-, Dauer- und Einzelbildaufzeichnung)</li> <li>Aktionen (FTP, Schaltausgang, visueller Alarm)</li> <li>Meldungen (E-Mail, Sound, Telefonanruf und Netzwerkmeldung)</li> <li>Meldungen 2 (FTP, E-Mail, Sound, Telefonanruf und Netzwerkmeldung)</li> <li>Erweiterter Schaltausgang</li> </ul>                                                                                                    |

Wählen Sie nun Allgemeine Ereigniseinstellungen.

| 🏫 🗲 MOBOTIX M10 mx10-1-10-60 Allgemeine Ereigniseinstellungen 🛛 🤗 🗘 |                 |                                                                                                    |
|---------------------------------------------------------------------|-----------------|----------------------------------------------------------------------------------------------------|
| Aktivität                                                           | Wert            | Erklärung                                                                                                    |
| Scharfschaltung                                                     | Aktiviert 💽 <<< | Scharfschaltung für Aufzeichnung,<br>Aktionen und Meklungen:<br>Aktionen und Meklungen:<br>Aktiviert: Aktiviert alle.<br>Aus: Deaktiviert alle.<br>SI: Scharfschaltung wird über den<br>Schalteingang gesteuert.<br>CS: Scharfschaltung wird über das<br>benutzerdefinierte Signal gesteuert, wie<br>unten festgelegt.<br>Vom Master: Kopiert Zustand der Haupt-<br>Scharfschaltung von der Master-Kamera.<br>Slave-Modus: Vollständiger Slave-Modus<br>für Scharfschaltung. |
|                                                                     |                 |                                                                                                    |

Nur wenn hier der Punkt Scharfschaltung aktiviert ist, nimmt die Mobotix-Kamera Netzwerkmeldungen entgegen.

Abschließend müssen die Einstellungen durch Klick auf den Setzen Button übernommen werden.

Wechseln Sie danach zum Admin Menu..

| MOBOTIX M10 mx10-1-10-60 Li |                            |
|-----------------------------|----------------------------|
|                             | 4 B/s 💌 Auflösung          |
| Admin Menu <                | www.WuT.de                 |
| Setup Menu                  | - Sector                   |
| Arm & Record                | and the other              |
| Audio on                    | Contraction of Contraction |

Scrollen Sie bis zum Bereich Konfiguration und wählen Sie Sichern.

| Serielle Schnittstelle | <u>Einrichten</u> von serieller Schnittstelle, Modem und Wetterstation<br><u>Serielles Terminal</u><br><u>Zustand der Signaleingänge</u>                                                                                                    |
|------------------------|----------------------------------------------------------------------------------------------------|
| Konfigurati≥≳>         | Sichern der aktuellen Konfiguration in den permanenten Speicher<br>Zurücksetzen der Konfiguration auf werkseitige Voreinstellungen<br>Zurückholen der letzten gesicherten Konfiguration<br>Einspielen einer Konfigurationsdatei vom lokalen Computer<br>Abspeichern der aktuellen Konfiguration auf einem lokalen Computer<br>Anzeigen der aktuellen Konfiguration (unformatient)<br>Editieren der Konfigurationsdaten von Hand (für Experten)<br>Verwalten anderer Kameras |
| System aktualisieren   | Software-Aktualisierung durchführen                                                                                                    |
| Allgemeine Aufgaben    | <u>Neustart</u> der Kamera                                                                                                    |

Folgen Sie den Instruktionen, um alle Einstellungen dauerhaft zu speichern

Nach der ersten Änderung eines Inputs, sollte der aktuelle Status im Kamerabild angezeigt werden.

Natürlich können Sie auf die gleiche Art und Weise auch Temperatur, Luftfeuchte und Luftdruck in ein Kamerabild einblenden. Sie benötigen dazu anstelle des Web-IO Digital einen Web-Thermo-Hygrobarographen. Siehe hierzu

Sie haben noch keinen Web-Digital und möchten das vorgestellte Beispiel einfach mal ausprobieren? Kein Problem: Wir stellen Ihnen gerne kostenlos für 30 Tage ein Web-IO 12xDigital zur Verfügung. Einfach Musterbestellung ausfüllen, wir liefern den Web-IO zum Test auf offene Rechnung. Wenn Sie das Gerät innerhalb von 30 Tagen zurück schicken, schreiben wir die Rechnung komplett gut.

Zur Musterbestellung )

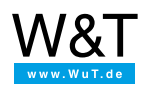

### Wir sind gerne persönlich für Sie da:

Wiesemann & Theis GmbH Porschestr. 12 42279 Wuppertal Tel.: 0202/2680-110 (Mo-Fr. 8-17 Uhr) Fax: 0202/2680-265 info@wut.de

© Wiesemann & Theis GmbH, Irrtum und Änderungen vorbehalten: Da wir Fehler machen können, darf keine unserer Aussagen ungeprüft verwendet werden. Bitte melden Sie uns alle Ihnen bekannt gewordenen Irrtümer oder Missverständnisse, damit wir diese so schnell wie möglich erkennen und beseitigen können.

Datenschutz